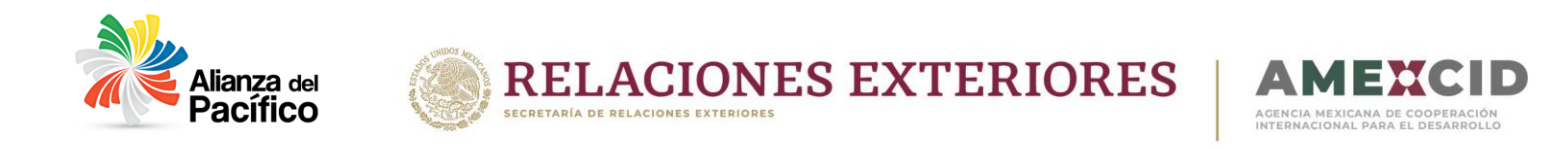

## Manual de Registro y Postulación al Sistema de Gestión de Cooperación Académica

A continuación, se describen los pasos para poder registrarse y realizar la postulación en línea para la convocatoria de Alianza del Pacifico.

### Es muy Importante que la página se visualice en Google Chrome.

### Paso 1. Registrarse en la página

Si ya cuenta con un registro previo a la página por favor escriba su correo completo y su contraseña en el apartado señalado.

| SIGCA<br>Sistema de Gestión de Cooperación Académica                               |
|------------------------------------------------------------------------------------|
| COOPERACIÓN<br>ACADÉMICA                                                           |
| Lusuario                                                                           |
| ■ Contraseña                                                                       |
| Iniciar / Initiate                                                                 |
| Crear una nueva cuenta / Create a new account                                      |
| ¿Olvidaste tu contraseña?/Forgot your password?<br>Recupérala Aquí / Reset it here |
|                                                                                    |

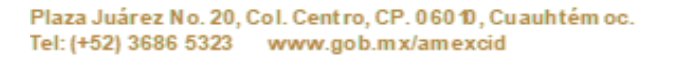

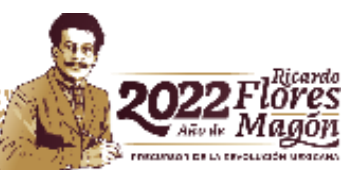

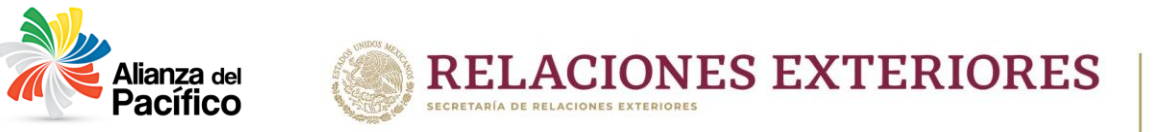

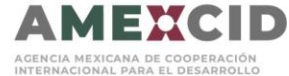

Si no recuerda su contraseña por favor entre en el apartado señalado a continuación.

|          | SIGCA<br>Sistema de Gestión de Cooperación Académica                               |
|----------|------------------------------------------------------------------------------------|
|          | COOPERACIÓN<br>ACADÉMICA                                                           |
|          |                                                                                    |
|          | Osuario                                                                            |
|          | Contrasena                                                                         |
|          |                                                                                    |
|          | Crear una nueva cuenta / Create a new account                                      |
|          | ¿Olvidaste tu contraseña?/Forgot your password?<br>Recupérala Aquí / Reset it here |
| <b>S</b> | RELACIONES EXTERIORES AMERCID                                                      |

En el apartado debe escribir su correo y presionar el botón de "Enviar" para recibir el enlace de restauración de la contraseña.

| 🕰 Recuperar Contraseña / Reset Your Password                                                  |
|-----------------------------------------------------------------------------------------------|
| Regresar a la página de registro / Return to the previous page                                |
| Por favor, escriba su correo para poder enviarle un enlace y pueda restablecer su contraseña. |
| Enter your email address. We'll send you a link to reset your password.                       |
| Enviar / Send                                                                                 |

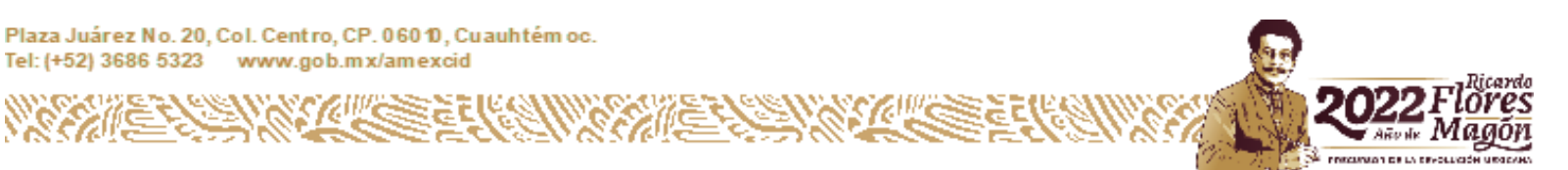

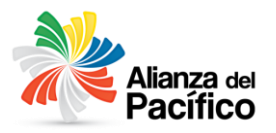

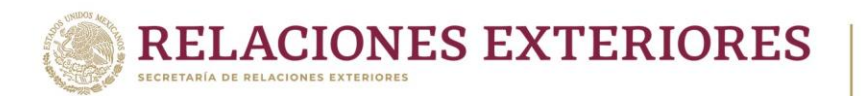

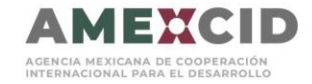

En caso de **NO** contar con un usuario, debe presionar el botón de registrase que se señala a continuación:

| <b>SIGCA</b><br>Sistema de Gestión de Cooperación Académica                        |
|------------------------------------------------------------------------------------|
|                                                                                    |
| Prueba3correo@sre.gob.mx                                                           |
| · ·····                                                                            |
| Iniciar / Initiate                                                                 |
| Crear una nueva cuenta / Create a new account                                      |
| ¿Olvidaste tu contraseña?/Forgot your password?<br>Recupérala Aquí / Reset it here |
| SRE<br>SECRETARIA DE<br>RELACIONES EXTERIORES                                      |

Debe llenar el formulario y presionar el botón de Guardar Registro.

|                                | 🕂 Crear cuenta en el SI                                         | GCA / Create your SIG                       | CA aco           |
|--------------------------------|-----------------------------------------------------------------|---------------------------------------------|------------------|
|                                | Por favor, complete toda la información requ                    | erida para obtener su registro en el sist   | tema.            |
|                                | Complete the form to create your account setup.                 |                                             |                  |
| r Registro / Save Registration | ldioma / Language*                                              | Corr                                        | reo Flectrón     |
|                                | **Selecciona el idioma en que deseas ver en el SIGCA.           | **Est                                       | e campo solo ac  |
| Registro / Cancel registration | **Choice the language that you prefer display inside the SIGCA. | **Est                                       | e correo es el u |
|                                | Seleccione una opción / Choose an option                        |                                             |                  |
|                                | Contraseña / Password*                                          | Con                                         | firme su Coi     |
|                                | **Debe contener mínimo 8 y máximo 16 caracteres.                | **Del                                       | oe contener míni |
|                                | **It should be minimum 6, maximum 24 characters long .          | **It s                                      | hould be minimu  |
|                                |                                                                 |                                             |                  |
|                                | Nombre / First name(s)*                                         | Apellido Paterno / Last Name*               |                  |
|                                | **Máximo 100 caracteres / 100 characters maximum                | **Máximo 100 caracteres / 100 characters ma | ximum            |
|                                |                                                                 |                                             |                  |
|                                | Fecha de Nacimiento / Birth Date*                               | Tipo de Sangre / Blood Type*                |                  |
|                                | **Seleccione su fecha de nacimiento.                            | **Seleccione una opción / Choose an option  |                  |
|                                |                                                                 | Seleccione una opción / Choose              | an ontion        |

Si realizó exitosamente el cambio de contraseña le presentará automáticamente la pantalla principal.

Si necesita volver ingresar al sistema vaya directamente al siguiente enlace: <u>https://sigca.sre.gob.mx/</u> y llene los campos de usuario y contraseña, **el usuario es el correo completo registrado.** 

Plaza Juárez No. 20, Col. Centro, CP. 060 10, Cu auhtém oc. Tel: (+52) 3686 5323 www.gob.mx/amexcid

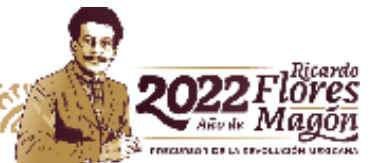

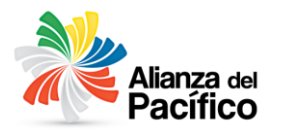

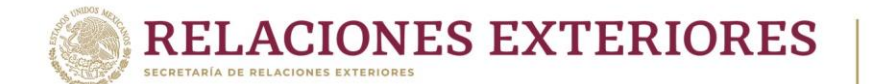

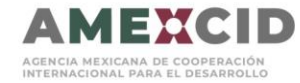

### Entrada principal

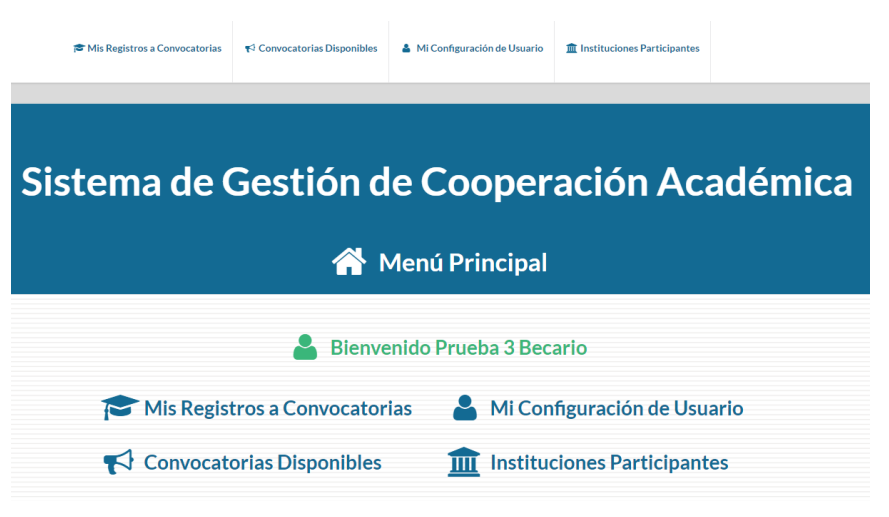

La página cuenta con 4 apartados principales:

- 1. Mis Registros a Convocatorias: Podrás visualizar todas las convocatorias a las que se ha registrado.
- 2. Convocatorias Disponibles: Aquí podrá visualizar todas las convocatorias disponibles para tu país.
- 3. **Mi Configuración de Usuario:** Podrás cambiar el idioma de la página, el país de origen, cambiar la contraseña, etc.
- 4. **Instituciones Participantes:** Podrás visualizar todas las instituciones y programas que ofrecen las mismas.

### Paso 2. Convocatorias Disponibles

En este apartado deberá revisar que esté disponible la Convocatoria a la que desea aplicar.

Indicador verde: Al presionar el ícono se abrirá el formulario de inscripción a la convocatoria.

Indicador azul: Al presionar el ícono se abrirá la información de la convocatoria. Es importante leer la información de esta antes de aplicar.

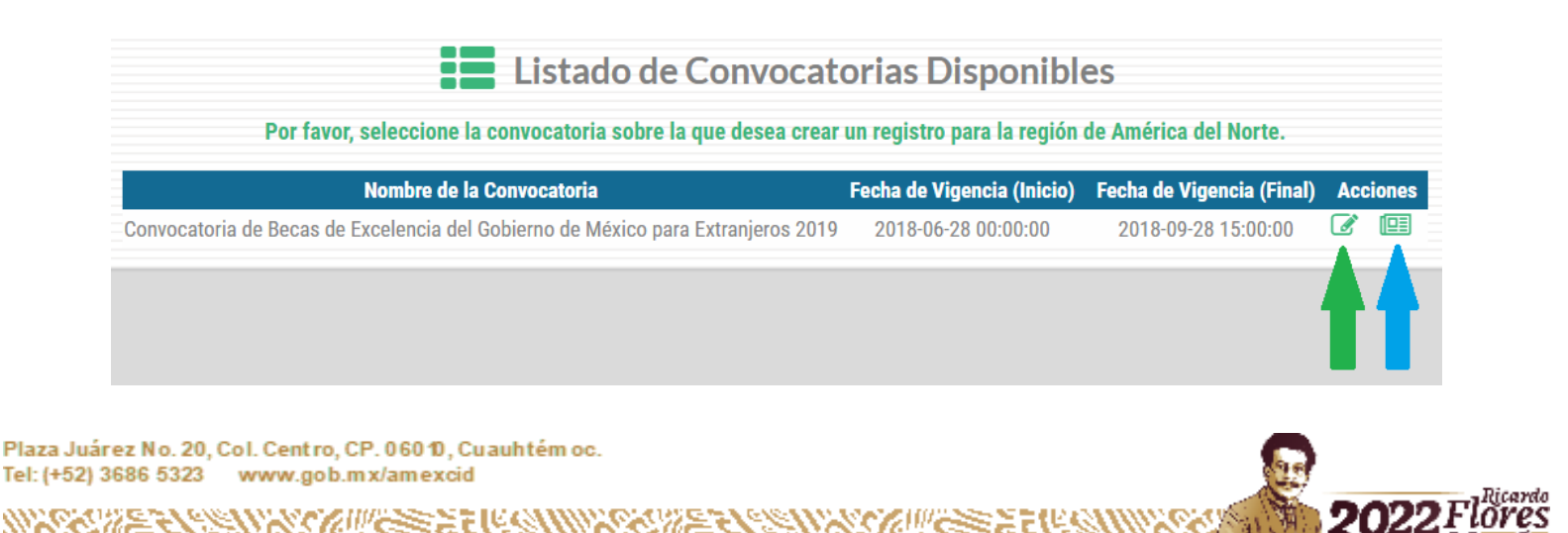

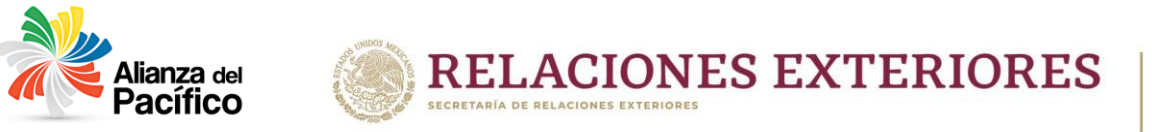

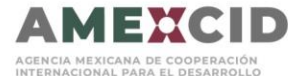

### Paso 3. Llenar el Formulario de Registro

Para inscribirse en la convocatoria, deberá completar toda la información requerida marcada con un **asterisco rojo**.

|                                                                                                    | 🕂 Registro                                                                                        | a la Convocatoria                                                                                 |                                                                                      |
|----------------------------------------------------------------------------------------------------|---------------------------------------------------------------------------------------------------|---------------------------------------------------------------------------------------------------|--------------------------------------------------------------------------------------|
| Por favor, subir la fotografía con las siguientes                                                                                      | Convocatoria de Becas de Ex<br>Por favor, complete toda la información requerida                  | xcelencia del Gobierno de México p<br>1 para generar su registro.                                 | ara Extranjeros 2019                                                                 |
| especificaciones: fondo blanco, de frente, sin<br>lentes, cabeza y cara descubierta, sin sonreír y<br>con vigencia no mayor a 30 días. | Datos personales  Nombre*  **Fete camo sólo acenta máximo 100 caracteres                          | Apellido Paterno*                                                                                 | Apellido Materno<br>**Este camos sólo acenta máximo 100 caracteres                   |
| Foto Actual*                                                                                                    | Prueba 3                                                                                          | Becario                                                                                           |                                                                                      |
| 141 X 161<br>Pixeles                                                                                                    | Fecha de Nacimiento*<br>**Por favor, seleccione la fecha de nacimiento del usuario becario.       | Tipo de Sangre*<br>**Por favor, seleccione el lipo de sangre del becario.                         | Género*<br>**Por favor, seleccione una opción.                                       |
|                                                                                                    | 2018-06-05 00:00:00                                                                               | Ø 0+                                                                                              | 9 Masculino                                                                          |
| <b>1</b>                                                                                                    | Número de Pasaporte<br>**Este campo solo acepta máximo 30 caracteres.                             | Estado Civil* **Por favor, seleccione su estado civil actual.                                     | Nombre del Cónyuge (Esposo/Esposa<br>**Este campo solo acepta máximo 100 caracteres. |
|                                                                                                    |                                                                                                   | 🍽 Soltero(a)                                                                                      |                                                                                      |
| Guardar Registro Postularme                                                                                                    | Teléfono (con marcaje internacional)*<br>**Este campo solo acepta máximo 30 caracteres.           | Teléfono de Oficina (con marcaje internacional)<br>**Este campo solo acepta máximo 30 caracteres. |                                                                                      |
| Cancelar Edición                                                                                                    |                                                                                                   |                                                                                                   |                                                                                      |
|                                                                                                    | Correo Electrónico (Usuario)*<br>**Este campo solo acepta formatos de correo electrónico válidos. | País de Orígen*<br>**Por favor, seleccione una opción.                                            | País de Residencia Actual*<br>**Por favor, seleccione una opción.                    |

Para ir cambiando de pestaña de Información, solamente de un clic en el apartado que desea llenar.

|                                                  | 📢 Convocatoria de Becas de Excelencia del Gobierno de México para Extranjeros 2019 |
|--------------------------------------------------|------------------------------------------------------------------------------------|
| or favor, subir la fotografía con las siguientes | Por favor, complete toda la información requerida para generar su registro.        |
| ntes, cabeza y cara descubierta, sin sonreír y   | Datos personales                                                                   |
|                                                  | * Domicilio                                                                        |
| Foto Actual*                                     | t Datos generales para registro a la convocatoria                                  |
| 141 X 161                                        | 🞓 Información académica                                                            |
| Pixeles                                          | â Autoridad responsable con la cual se tiene contacto para la actividad en México  |
| L                                                | & Actividades docentes de investigación                                            |
| <b></b>                                          | Publicaciones recientes                                                            |
|                                                  | Tistinciones, Premios y Becas                                                      |
| Guardar Registro                                 | 🚔 Información laboral                                                              |
| Postularma                                       | • Persona a contactar en caso de emergencia                                        |
| rostularille                                     | Documentación requerida                                                            |
| Cancelar Edición                                 |                                                                                    |

Plaza Juárez No. 20, Col. Centro, CP. 06010, Cuauhtém oc. Tel: (+52) 3686 5323 www.gob.mx/amexcid

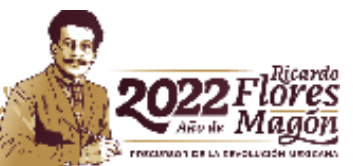

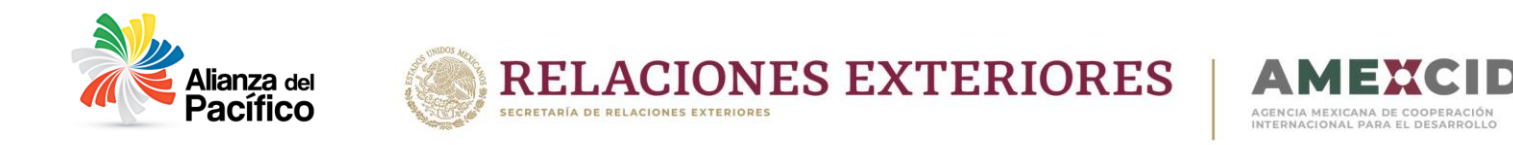

Deberá subir una foto actual como se específica, para realizar esto deberá dar clic donde se indica a continuación:

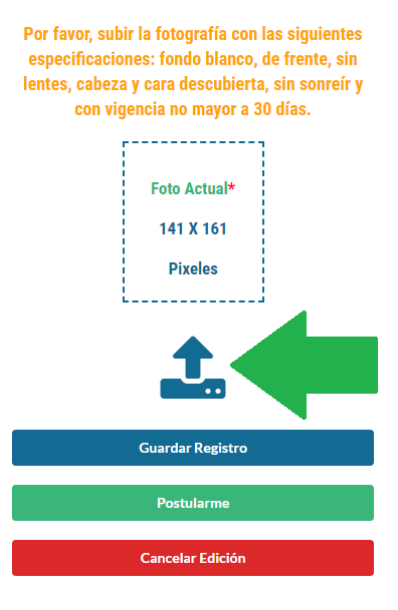

# Los formatos de imagen que están permitidos son: jpg, jpeg, png, bmp y gif. La foto deberá ser del tamaño que se indica.

Para cargar los documentos en la página deberá presionar el ícono azul, seleccionar el documento que desea subir. Una vez que realice el proceso de subir los documentos se recomienda guardar.

Podrá eliminar el documento presionando el ícono rojo.

# Documentación requerida Nombre del Documento Cargado Subir Quitar Formulario de solicitud de beca (descargar), debidamente contestado y con fotografía Escrito en el que se detallen las razones que lo motivan a realizar los estudios o la investigación en México Currículum vitae Carta de compromiso de retorno al país de origen

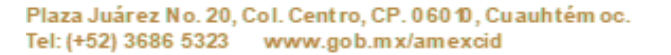

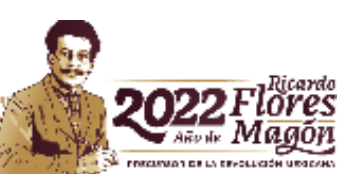

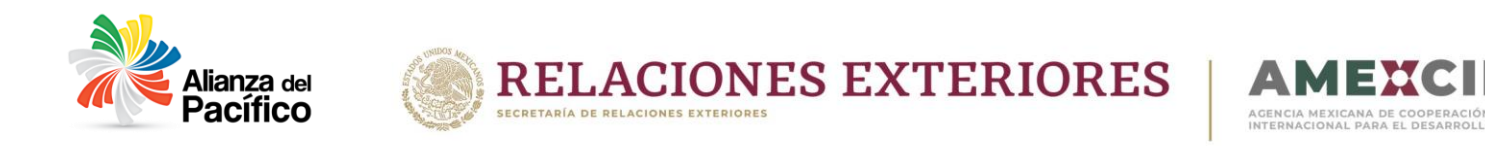

Podrá guardar el registro en cualquier momento aunque no haya completado todos los campos requeridos, deberá presionar el botón azul de "Guardar Registro".

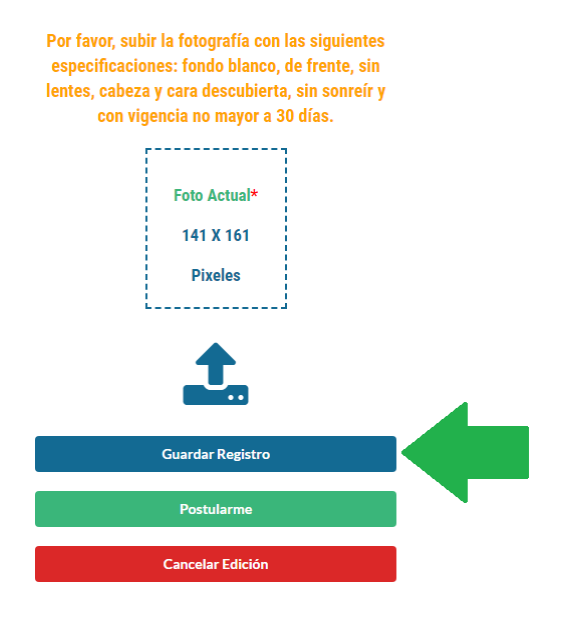

Al salvar la información se presentará la siguiente pantalla en la que indica el número de documentos que haya subido y un apartado para que siga editando el registro.

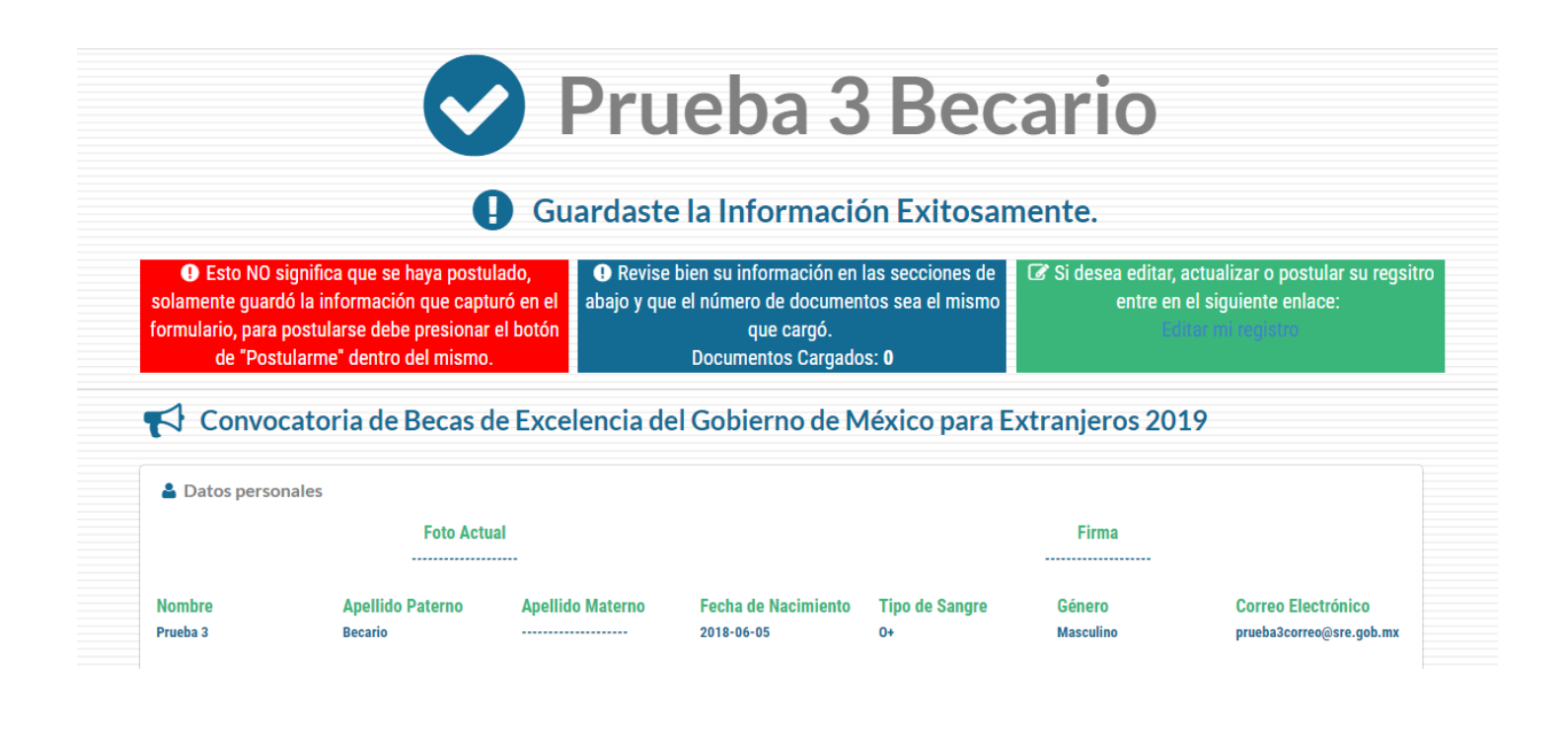

Plaza Juárez No. 20, Col. Centro, CP. 06010, Cuauhtém oc. Tel: (+52) 3686 5323 www.gob.mx/amexcid

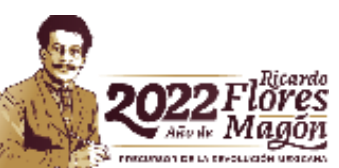

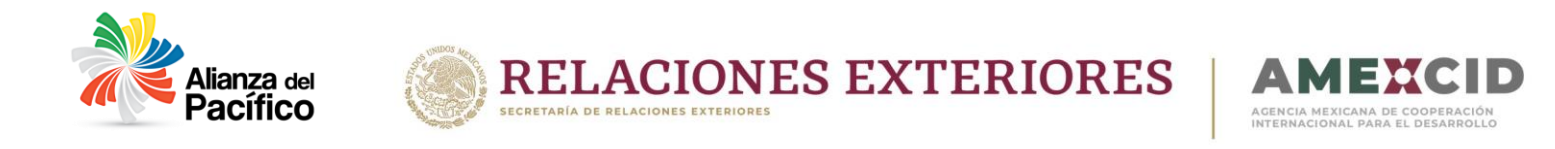

# Es importante saber que con esta acción no se estará postulando, solamente estará salvando la información que ya cargo en la página.

Para poder aplicar a la convocatoria deberá llenar todos los campos requeridos y presionar "Postularme", botón verde.

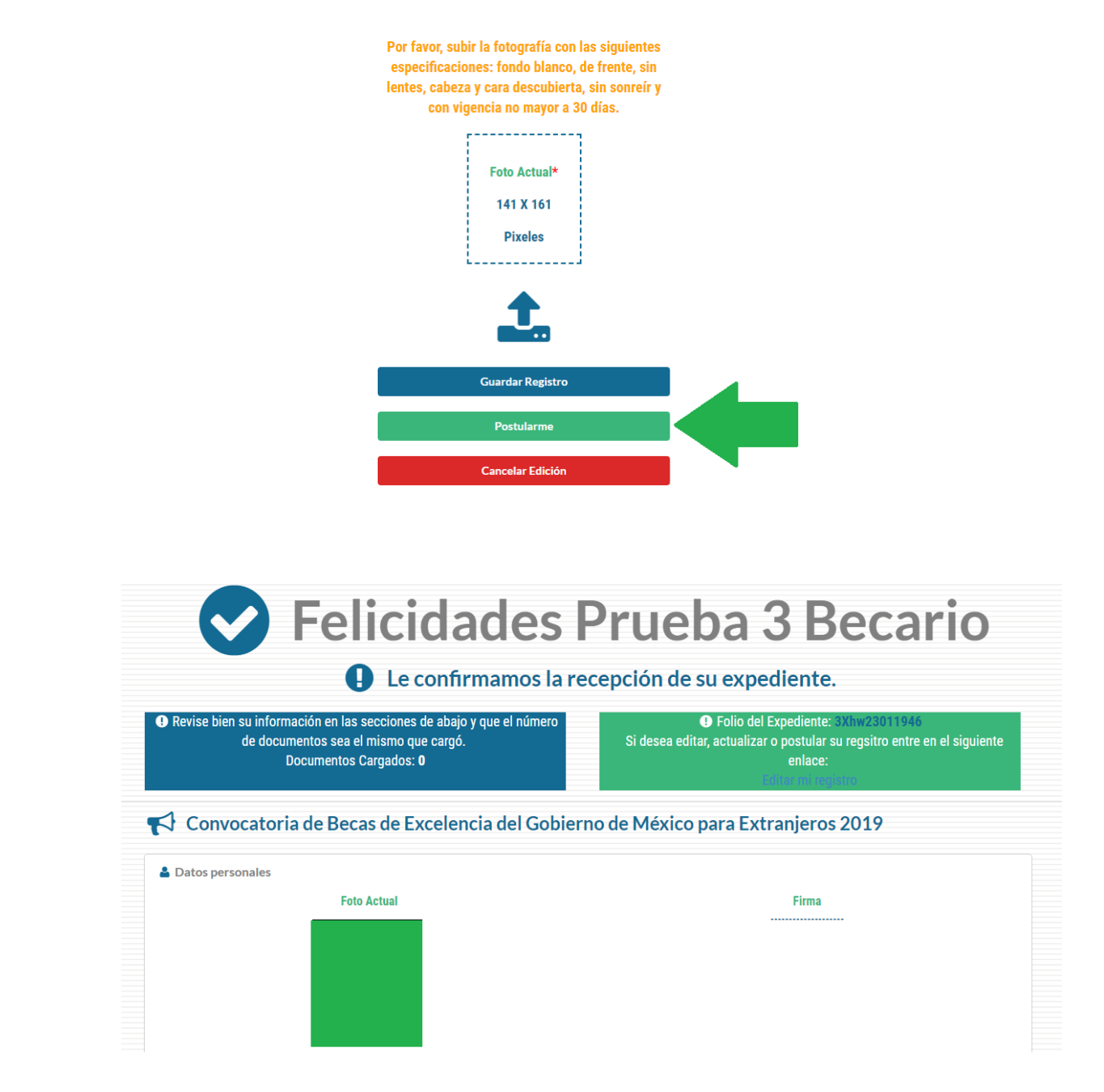

Una vez enviada la postulación, no podrá modificar sus datos o documentos, por lo que es importante revisarla antes de postularse.

Plaza Juárez No. 20, Col. Centro, CP. 06010, Cuauhtém oc. Tel: (+52) 3686 5323 www.gob.mx/amexcid

C

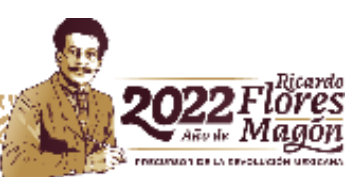